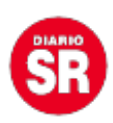

## Cómo buscar conversaciones por fecha en WhatsApp

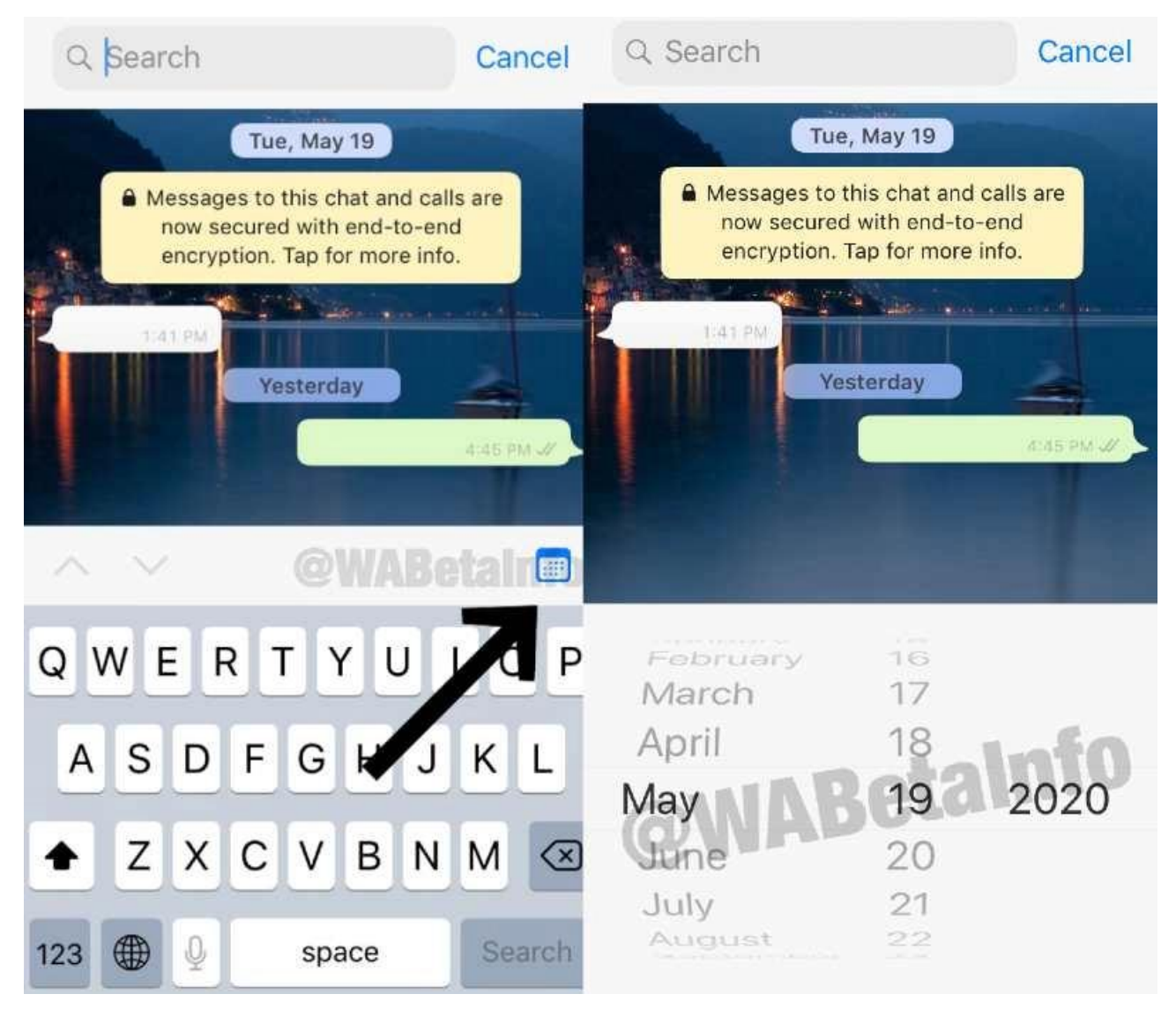

Durante una conversación en **WhatsApp** es normal que se mencionen datos importantes, se envíen documentos, enlaces, videos y demás, pero encontrarlos con el tiempo es difícil, por eso existe una opción para **iPhone** que filtra por fecha esa data.

Para usarla se debe seguir este proceso:

1. Ir al chat de la persona en el que se quiere buscar el contenido.

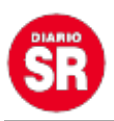

2. Pulsar en el nombre del contacto para abrir su perfil.

3. Dar clic en el botón de la lupa para buscar.

4. La aplicación regresará al chat y en la parte derecha se mostrará un ícono de un calendario, justo encima del teclado.

5. Al pulsarlo se abrirá un calendario y ahí se deberá buscar la fecha determinada.

Lo que hará WhatsApp es ir directamente al día seleccionado y mostrar el inicio de la conversación de ese día, por lo que el usuario ya deberá empezar a buscar por su cuenta el contenido que deseaba encontrar.

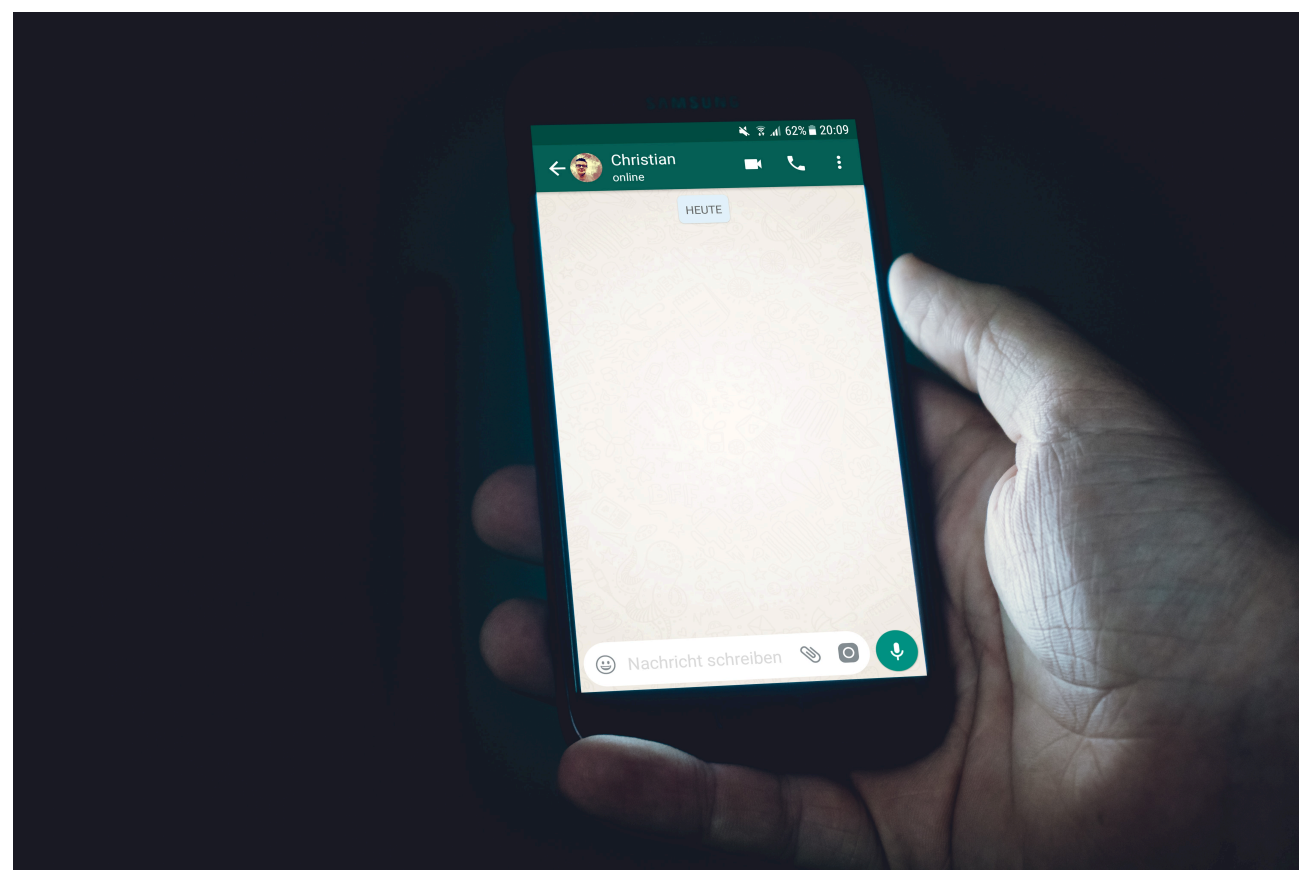

Los usuarios de iPhone pueden ir directamente a una fecha a buscar un contenido. (Unsplash)

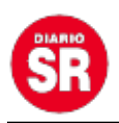

## Cómo buscar contenido desde Android

Para el caso de los usuarios del sistema de **Google**, las opciones son más limitadas. Las consultas se pueden hacer desde el feed de inicio, haciendo un rastreo de todos los chats, o desde la conversación con un usuario o grupo en particular.

Desde el feed principal aparecerá una lupa en la parte superior derecha, que al pulsarla abre una caja de texto para hacer la búsqueda. Allí se puede hacer referencia a un contacto o alguna palabra clave, los resultados saldrán en la parte de abajo con un listado general o con unas etiquetas por contacto que direccionarán al chat o a las otras veces que se mencionó ese término en la conversación.

En los chats internos la búsqueda se hace yendo a los tres puntos de la parte superior derecha, ahí se despliega un menú y la tercera opción es 'Buscar', aunque en este caso solamente busca palabras que se hayan mencionado en la conversación, links o contactos compartidos.

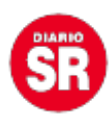

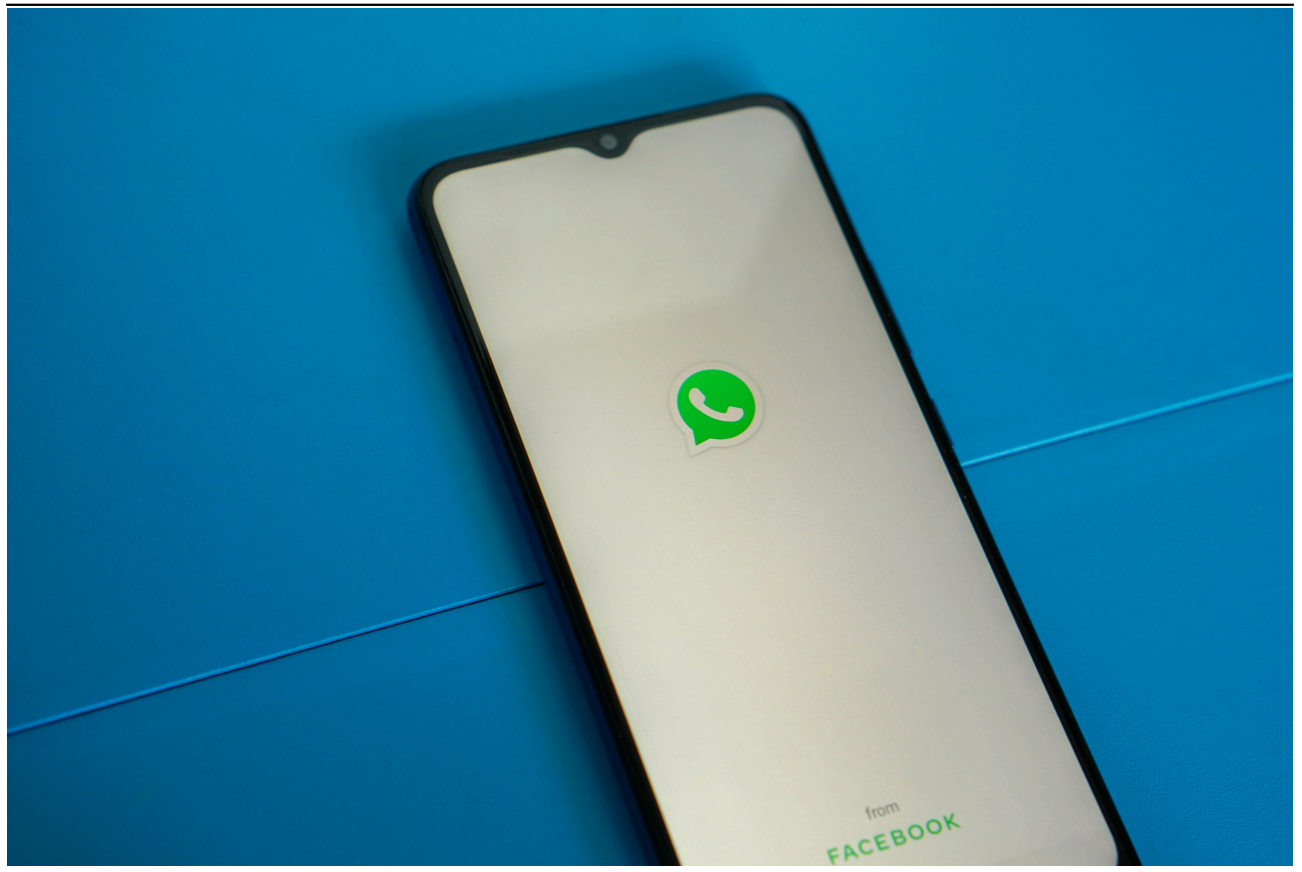

## Cómo crear un link de llamada en Android

La creación de enlaces de llamadas, ya sean de **voz** o de **video**, dentro de la aplicación de **WhatsApp** para dispositivos móviles es similar a la que tiene la versión de escritorio: se tiene que ingresar a la pestaña de llamadas en la parte derecha de la pantalla y luego pulsar la opción de "**Crear enlace de llamada**".

Luego de decidir qué tipo de **contacto** se hará, las personas podrán elegir si desean copiar el link para compartirlo en otras plataformas, enviarlo directamente a una conversación de **WhatsApp** o usar otras redes sociales para enviarlo (Twitter, Instagram, Facebook, Gmail, entre otros).

Si este es enviado a través de la aplicación de **mensajería**, aparecerá un ícono en la interfaz de chat para indicar que es una llamada de WhatsApp, y cuando sea presionado, el usuario accederá automáticamente.

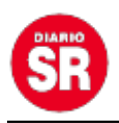

Sin embargo, la llamada no anuncia la llegada de un nuevo miembro y tampoco es posible controlar si alguien se une, pues no se ha habilitado una función de sala de espera previo al ingreso a la **videollamada** o llamada de voz.

Fuente: Infobae